# DOCUMENTATION TECHNIQUE

Mise en place de Wifi d'entreprise via un serveur de domaine avec Active Directory, DHCP, DNS et NPS

> Lionel Baptiste Epreuve E4 – Situation professionnelle Session : 2016

### Table des Matières

| ТАВ       | LE DES MATIERES                                                                                     | 1      |
|-----------|----------------------------------------------------------------------------------------------------|--------|
| ТАВ       | LE DES FIGURES                                                                                      | 2      |
| 1.        | INTRODUCTION                                                                                        | 3      |
| 2.        | PREREQUIS                                                                                           | 4      |
| A<br>B    | <ul> <li>CONFIGURATION DES MACHINES HOTES</li> <li>CONFIGURATION DES MACHINES VIRTUELLES</li> </ul> | 4<br>4 |
| 3.<br>BOR | INSTALLATION ET CONFIGURATION DU SERVEUR D'AUTHENTIFICATION ET DE LA                                | 6      |
| A)        | INSTALLATION ET CONFIGURATION DU ROLE SERVICES DE CERTIFICATS ACTIVE DIRECTORY                      | 6      |
| в)        | INSTALLATION ET CONFIGURATION DU SERVICES DE STRATEGIE ET D'ACCES RESEAU                            | · 11   |
| c)        | CONFIGURATION DES PROPRIETES DES UTILISATEURS DE L'ACTIVE DIRECTORY                                 | · 17   |
| D)        | ) Mise en place d'une strategie de groupe                                                           | - 18   |
| E)        | CONFIGURATION DU POINT D'ACCES WIFI WRT54GL                                                         | · 23   |
| 4.        | CONCLUSION                                                                                          | 27     |

## Table des Figures

| Figure 1 : Serveur 2012 M2L                                          | 6  |
|----------------------------------------------------------------------|----|
| Figure 2 : Ajout du rôle Services de certificats Active Directory    | 7  |
| Figure 3 : Autorité de certification                                 | 7  |
| Figure 4 : Configuration des services de certificats                 | 8  |
| Figure 5 : Autorité de certification d'entreprise                    | 8  |
| Figure 6 : Choix de l'algorithme de chiffrement                      | 9  |
| Figure 7 : Nom de l'AC                                               | 9  |
| Figure 8 : Emplacement des bases de données                          | 10 |
| Figure 9 : Autorité de certification fonctionnelle                   | 10 |
| Figure 10 : Ajout des Services de stratégies d'accès réseau          | 11 |
| Figure 11 : Réservation IP dans le serveur DHCP                      | 11 |
| Figure 12 : Configuration 802.1X                                     | 12 |
| Figure 13 : Connexions sans fil sécurisées                           | 12 |
| Figure 14 : Ajout d'un client Radius                                 | 13 |
| Figure 15 : Configuration du type de protocole EAP pour la stratégie | 14 |
| Figure 16 : Sélection du certificat                                  | 14 |
| Figure 17 : Groupe pour la stratégie                                 | 14 |
| Figure 18 : Inscription d'un serveur dans l'AD                       | 15 |
| Figure 19 : Inscription du serveur dans l'AD                         | 15 |
| Figure 20 : Configurer la gestion des comptes                        |    |
| Figure 21 : Enregistrement des données sur le PC                     |    |
| Figure 22 : Journalisation dans un fichier local                     | 17 |
| Figure 23 : Appel entrant                                            |    |
| Figure 24 : Ajout dans le groupe Uti-WIFI                            |    |
| Figure 25 : Stratégie de groupe                                      |    |
| Figure 26 : Stratégie de réseau sans fil                             | 19 |
| Figure 27 : Configuration de la stratègie de rèseau sans fil         | 19 |
| Figure 28 : Sécurité de la stratègie                                 | 20 |
| Figure 29 : Autorisation de la strategie                             |    |
| Figure 30 : Création d'une stratègie Win XP                          |    |
| Figure 31 : Les deux stratégie d'accès réseau                        |    |
| Figure 32 : Ma nouvelle GPO Active                                   |    |
| Figure 33 : Configuration reseau + relay DHCP                        | 23 |
| Figure 34 : Configuration WIFI de base                               | 24 |
| Figure 35 : Configuration Radius                                     |    |
| Figure 36 : Configuration de la sécurité sans fil                    | 26 |

#### 1. Introduction

Dans ce projet, je décide de mettre en place une connexion Wifi d'entreprise sécurisée. Deux solutions s'offrent à moi pour mener à bien ce projet :

#### Un réseau de hot spot :

Un réseau hot spot est totalement distinct de celui de l'entreprise. Il est généralement constitué d'un réseau de bornes Wi-Fi connectées à une application spécialisée (Bluesocket, Nomadix, etc.) ou à un serveur dédié équipé d'un logiciel de gestion des hot spots (Ucopia, Netinary, etc.).

Cet équipement se charge d'authentifier les utilisateurs sans aucun lien avec le référentiel de l'entreprise. Il ne présume par ailleurs d'aucun type d'adressage et s'adapte à ce que lui envoie le client dès la connexion à la borne, au niveau 2 de la couche réseau. À ce stade, le client est sur un portail web captif et l'utilisateur ne peut que saisir un identifiant. Il s'agit généralement du couple "login/mot de passe "défini sur l'équipement lui-même ou éventuellement stocké dans l'annuaire LDAP de l'entreprise, dans un profil visiteur par exemple.

Une fois authentifié, l'accès est ouvert vers internet et la connexion entre le client et la borne est généralement chiffrée grâce au standard de sécurité WPA (dont la clé est fournie via le protocole 802.1x), ou grâce à du WEP dynamique pour les clients qui ne supporteraient pas le WPA. Selon les équipements, il est également possible de définir des niveaux de qualité de service, par exemple, pour ces connexions.

#### Un serveur NPS / Radius :

Cela doit offrir un accès complet au système d'information de l'entreprise : un choix plus risqué. En contrepartie les utilisateurs sont connus et la configuration des clients mieux maîtrisée, permettant une plus grande souplesse dans l'authentification et la sécurité.

L'architecture est toutefois plus complexe : les bornes doivent relayer l'authentification des clients au mécanisme existant de l'entreprise, généralement un annuaire LDAP ou Active Directory. Hélas, en matière d'authentification, les bornes Wi-Fi ne comprennent nativement que le protocole 802.1x, qui lui-même ne parle qu'aux serveurs Radius.

#### Solution retenue :

L'élément essentiel est de déterminer à qui va servir le Wi-Fi, étant donné que ce sont les utilisateurs de mon précédent projet qui portait sur l'installation d'un serveur de domaine avec Active Directory, DHCP et DNS sous Windows Serveur 2012, je décide de mettre en place une serveur NPS, Network Policy Server. Il aura pour but de d'authentifier les utilisateurs via le login et password des utilisateurs de l'AD.

Sur mon ordinateur, là où j'ai ma machine virtuelle du serveur, je vais rajouter le service NPS pour initialiser un serveur Radius. Ensuite je configurerai mon point accès Wifi en fonction de ce serveur. Afin que les utilisateurs de la Maison des Ligues puissent avoir accès au Wifi sans rien faire, je vais ensuite créer une GPO qui aura pour but de paramétrer l'authentification via mon serveur Radius.

#### 2. Prérequis

Pour mettre en place ce projet, je vais avoir besoin de ma machine virtuelle sous Windows Serveur 2012 ainsi que d'une machine sous Windows 7 sur mon domaine et muni d'un adaptateur Wifi.

Mon serveur de domaine étant déjà configuré en fonction du contexte M2L, je n'ai juste à y installer mes nouveaux services et les configurer.

Il sera nécessaire d'avoir un point d'accès Wifi compatible avec un serveur Radius et le protocole 802.1x. Pour ça je vais utiliser l'AP « Linksys by cisco ; WRT54GL ». Attention pour que la borne soit compatible il faut qu'elle ait un firmware de cette distribution dd-wrt.com que j'aurais au préalable flashé.

Je récupère donc les configurations machines de mon précédent projet qui sont les suivantes :

#### A) Configuration des machines hôtes

#### Ordinateur fixe :

- Système d'exploitation : Windows 7 64 bits
- Mémoire vive : 16Go
- Disque dur : 1To
- Processeur : Intel Core i5-4690 CPU @3.50GHz-3.50GHz

#### Ordinateur fixe :

- Système d'exploitation : Windows 7 64 bits
- Mémoire vive : 8Go
- Disque dur : 1To
- Processeur : Intel Core i7-4510U CPU @2.00GHz 2.60GHz

#### B) Configuration des machines virtuelles

#### Ordinateur fixe :

Machine Virtuelle 1 :

- Nom : WIN2012-M2L
- Système d'exploitation : Windows serveur 2012 R2
- Processeur : Intel Core i5-4690 CPU @3.50GHz-3.50GHz
- Mémoire vive : 3Go
- o Disque dur : 25Go

- Nombre d'interface : 1
- o Mode accès réseau : Accès par pont

Machine Virtuelle 2 :

- Nom : IPCOP
- Système d'exploitation : IPCop-2.1.8
- Processeur : Intel Core i5-4690 CPU @3.50GHz-3.50GHz
- Mémoire vive : 1Go
- Disque dur : 8Go
- Nombre d'interface : 2
- Mode accès réseau :
  - Interface 1 : Réseau privé hôte
  - Interface 2 : Accès par pont

#### Ordinateur portable :

Machine Virtuelle Cliente :

- $\circ$  Nom : Windows7
- Système d'exploitation : Windows 7 Professionnel SP1
- Processeur : Intel Core i7-4510U CPU @2.00GHz 2.60GHz
- Mémoire vive : 4Go
- Disque dur : 35Go
- Nombre d'interface :
- Mode d'accès réseau : Accès par pont

#### 3. Installation et configuration du serveur d'authentification et de la borne WIFI

Je commence par redémarrer mon serveur Windows Serveur 2012 R2 sur mon ordinateur fixe par le biais de VM VirtualBox.

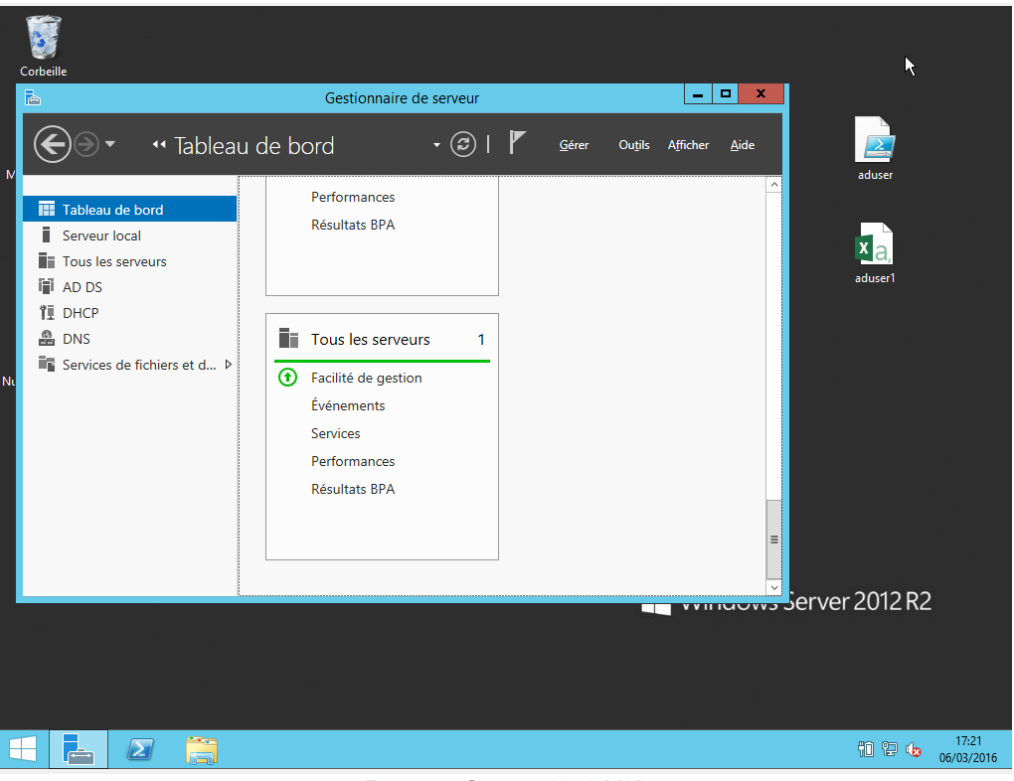

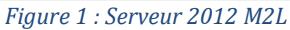

Afin de mettre en œuvre le serveur d'authentification il est nécessaire d'avoir les services suivants :

- Autorité de certification (certificat serveur)
- Serveur Radius (NPS)
- a) Installation et configuration du rôle Services de certificats Active Directory

Donc pour ça je fais « Gérer », je clique sur « ajouter des rôles et fonctionnalités », je choisis I'« Installation basée sur un rôle ou une fonctionnalité » et je fais suivant. J'ajoute ensuite le rôle « Services de certificats Active directory ».

| È.                   | Assistant Ajout de rôles et de fonctionnalités                      | _ <b>D</b> X                                                        |
|----------------------|---------------------------------------------------------------------|---------------------------------------------------------------------|
| Sélectionner des r   | rôles de serveurs                                                   | SERVEUR DE DESTINATION<br>WIN2012-M2LM2Llocal                       |
| Avant de commencer   | Sélectionnez un ou plusieurs rôles à installer sur le serveur sélec | tionné.                                                             |
| Type d'installation  | Rôles                                                               | Description                                                         |
| Sélection du serveur | ······································                              | Les services de certificats Active                                  |
| Rôles de serveurs    | Serveur DNS (Installé)                                              | Directory (AD CS) servent à créer des                               |
| Fonctionnalités      | Serveur Web (IIS)                                                   | autorités de certification et les<br>services de rôle associés pour |
| AD CS                | Services AD DS (Installé)                                           | émettre et gérer les certificats                                    |
| Services de rôle     | Services AD FS (Active Directory Federation Service                 | utilisés dans diverses applications.                                |
| Confirmation         | Services AD EDS (Active Directory Lightweight Dire                  |                                                                     |
| Résultats            | Services Bureau à distance                                          |                                                                     |
|                      | Services d'activation en volume                                     |                                                                     |
|                      | Services d'impression et de numérisation de docu                    |                                                                     |
|                      | Services de certificats Active Directory                            |                                                                     |
|                      | Services de déploiement Windows                                     |                                                                     |
|                      | Services de fichiers et de stockage (2 sur 12 install               |                                                                     |
|                      | Services de stratégie et d'accès réseau                             |                                                                     |
|                      | Services WSUS (Windows Server Update Services)                      |                                                                     |
|                      |                                                                     |                                                                     |
|                      |                                                                     |                                                                     |
|                      | < Précédent Suivant                                                 | t > Installer Annuler                                               |

Figure 2 : Ajout du rôle Services de certificats Active Directory

Je laisse les valeurs par défaut et je fais Installer.

| 2                                                                                                    | Assistant Ajout de rôles et de fonctionnalités                                                                                                    | _ <b>_</b> X                                                                                                    |
|----------------------------------------------------------------------------------------------------|----------------------------------------------------------------------------------------------------|----------------------------------------------------------------------------------------------------|
| Sélectionner des s<br>Avant de commencer<br>Type d'installation<br>Sélection du serveur<br>Rôles de serveurs<br>Fonctionnalités<br>AD CS<br>Services de rôle<br>Confirmation<br>Résultats | Assistant Ajout de rôles et de fonctionnalités<br>Services de rôle<br>Sélectionner les services de rôle à installer pour Services de cer<br>Services de rôle<br>Autorité de certification<br>Inscription de l'autorité de certification via le Web<br>Répondeur en ligne<br>Service d'inscription de périphérique réseau<br>Service Web Inscription de certificats<br>Service Web Stratégie d'inscription de certificats | SERVEUR DE DESTINATION<br>WIN2012-M2LM2LIocal<br>tificats Active Directory<br>Description<br>Une autorité de certification sert à<br>émettre et gérer des certificats.<br>Plusieurs autorités de certification<br>peuvent être liées pour former une<br>infrastructure à clé publique. |
|                                                                                                    | < Précédent Suiva                                                                                                    | nt > Installer Annuler                                                                                                    |

Figure 3 : Autorité de certification

7

\_\_\_\_\_

Je choisis maintenant de configurer les services de certificats.

| <b>a</b>                                                                                                    | Gestionnaire de serveur                                                                                                    | x |
|----------------------------------------------------------------------------------------------------|----------------------------------------------------------------------------------------------------|---|
| € • • Tab                                                                                                    | eau de bord 🔹 🕄   🍢 Gérer Outils Afficher Aide                                                                                                    | 2 |
| <ul> <li>Tableau de bord</li> <li>Serveur local</li> <li>Tous les serveurs</li> <li>AD CS</li> <li>AD DS</li> <li>DHCP</li> <li>DNS</li> <li>Services de fichiers et d</li> </ul> | <ul> <li>Configuration post-déploie</li> <li>Configuration requise pour : Services de certificats<br/>Active Directory à WIN2012-M2L</li> <li>Configurer les services de certificats Active Director</li> <li>Installation de fonctionnalité</li> <li>Configuration requise. Installation réussie sur<br/>WIN2012-M2L.local.</li> <li>Ajouter des rôles et fonctionnalités</li> <li>Détails de la tâche</li> </ul> |   |
|                                                                                                    | Rôles et groupes de serveurs       Rôles : 5   Groupes de serveurs : 1   Nombre total de serveurs : 1       Image: AD CS     1                                                                                                    | ~ |

Figure 4 : Configuration des services de certificats

Ici je choisis « Autorité de certification d'entreprise ».

| E C                                                                                         | onfiguration des services de certificats Active Directory                                                                                                    |
|---------------------------------------------------------------------------------------------|----------------------------------------------------------------------------------------------------|
| Type d'installation                                                                         | SERVEUR DE DESTINATION<br>WIN2012-M2L.M2L.local                                                                                                    |
| Services de rôle<br>Type d'installation                                                     | Les autorités de certification d'entreprise peuvent utiliser les services de domaine Active Directory                                                                                                    |
| Type d'AC<br>Clé privée                                                                     | (AD DS) pour simplifier la gestion des certificats. Les autorités de certification autonomes<br>n'utilisent pas AD DS pour émettre ou gérer des certificats.                                                                                                    |
| Chiffrement<br>Nom de l'AC                                                                  | <ul> <li>Autorité de certification d'entreprise</li> <li>Les autorités de certification d'entreprise doivent être membres d'un domaine et sont<br/>généralement en ligne pour émettre des certificats ou des stratégies de certificat.</li> </ul>                                     |
| Période de validité<br>Base de données de certi<br>Confirmation<br>Progression<br>Résultats | Autorité de certification autonome<br>Les autorités de certification autonomes peuvent être membres d'un groupe de travail ou d'un<br>domaine. Les autorités de certification autonomes ne nécessitent pas AD DS et peuvent être<br>utilisées sans connexion réseau (hors connexion). |
|                                                                                             | En savoir plus sur le type d'installation                                                                                                    |
|                                                                                             | < Précédent Suivant > Configurer Annuler                                                                                                    |

Figure 5 : Autorité de certification d'entreprise

Je laisse les valeurs par défaut et je fais suivant, ensuite je choisis l'algorithme « **SHA1** ». Puis je fais suivant.

| <b>b</b> (                                                                                                    | Configuration des services de certificats Active Director                                                                                                    | у   | _ <b>D</b> X                                    |
|----------------------------------------------------------------------------------------------------|----------------------------------------------------------------------------------------------------|-----|-------------------------------------------------|
| Chiffrement pour                                                                                                    | l'autorité de certification                                                                                                    |     | SERVEUR DE DESTINATION<br>WIN2012-M2L.M2L.local |
| Informations d'identificati<br>Services de rôle                                                                                         | Spécifier les options de chiffrement                                                                                                    |     |                                                 |
| Type d'installation                                                                                                    | Sélectionnez un fournisseur de chiffrement :                                                                                                    |     | Longueur de la clé :                            |
| Type d'AC                                                                                                    | RSA#Microsoft Software Key Storage Provider                                                                                                    | •   | 2048 🔻                                          |
| Clé privée<br>Chiffrement<br>Nom de l'AC<br>Période de validité<br>Base de données de certi<br>Confirmation<br>Progression<br>Résultats | Sélectionnez l'algorithme de hachage pour signer les certificats ér<br>SHA256<br>SHA384<br>SHA512<br>SHA1<br>Autorisez l'interaction de l'administrateur lorsque l'autorité de<br>privée. | mis | par cette AC :<br>tification accède à la clé    |
|                                                                                                    | En savoir plus sur le chiffrement                                                                                                    |     |                                                 |
|                                                                                                    | < Précédent Suivant >                                                                                                    |     | Configurer Annuler                              |

*Figure 6 : Choix de l'algorithme de chiffrement* 

Je nomme l'Autorité de Certification.

| Spécifier le nom de l'AC                                                                                                    |
|----------------------------------------------------------------------------------------------------|
| Tapez un nom commun pour identifier cette autorité de certification. Ce nom est ajouté à tous les<br>certificats émis par l'autorité de certification. Les valeurs des suffixes du nom unique sont générées<br>automatiquement, mais elles sont modifiables. |
| Nom commun de cette AC :                                                                                                    |
| M2L-WIN2012-M2L-CA                                                                                                    |
| Suffixe du nom unique :                                                                                                    |
| DC=M2L,DC=local                                                                                                    |
| Aperçu du nom unique :                                                                                                    |
| CN=M2L-WIN2012-M2L-CA,DC=M2L,DC=local                                                                                                    |
| En savoir plus sur le nom de l'autorité de certification                                                                                                    |
| < Précédent Suivant > Configurer Annuler                                                                                                    |
| Figure 7 : Nom de l'AC                                                                                                    |

Je laisse ensuite la période de validité à 5 année.

Et j'indique les emplacements de la base de données de certificats ainsi que le journal de la base.

|    |                                                                      | WINEVIL MELINELIOUN |
|----|----------------------------------------------------------------------|---------------------|
|    |                                                                      |                     |
| i  | Spécifier les emplacements des bases de donné                        | ées                 |
|    |                                                                      |                     |
| 2  | Emplacement de la base de données de certificats :                   |                     |
| Č. | C:\Windows\system32\CertLog                                          |                     |
|    | Emplacement du journal de la base de données de certificats :        |                     |
|    | C:\Windows\system32\CertLog                                          |                     |
|    |                                                                      |                     |
|    |                                                                      |                     |
| i  |                                                                      |                     |
|    |                                                                      |                     |
|    |                                                                      |                     |
|    |                                                                      |                     |
|    |                                                                      |                     |
|    |                                                                      |                     |
|    |                                                                      |                     |
|    |                                                                      |                     |
|    | En savoir plus sur la base de données de l'autorité de certification |                     |
|    |                                                                      |                     |
|    | < Précédent Suivant >                                                | Configurer Annuler  |
|    |                                                                      |                     |

Figure 8 : Emplacement des bases de données

Il ne me reste plus qu'à faire Configurer pour finaliser la configuration. Mon Autorité de certification est maintenant configurer et fonctionnelle

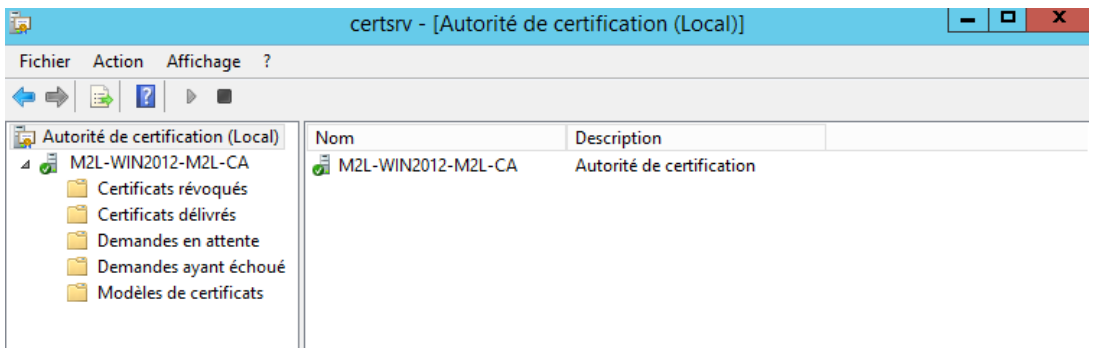

Figure 9 : Autorité de certification fonctionnelle

#### b) Installation et configuration du Services de stratégie et d'accès réseau

Maintenant je vais procéder à l'installation du Services de stratégie et d'accès réseau qui corresponds au serveur NPS.

| ≧ <sup>v</sup>                                                                                                    | Assistant Ajout de rôles et de fonctionnalités                                                                                                    |                                                                                                    |
|----------------------------------------------------------------------------------------------------|----------------------------------------------------------------------------------------------------|----------------------------------------------------------------------------------------------------|
| Sélectionner des                                                                                                    | rôles de serveurs<br>Sélectionnez un ou plusieurs rôles à installer sur le serveur sélect                                                                                                    | SERVEUR DE DESTINATION<br>WIN2012-M2LM2Llocal                                                                                                    |
| Type d'installation                                                                                                    | Rôles                                                                                                    | Description                                                                                                    |
| Selection du serveur<br>Rôles de serveurs<br>Fonctionnalités<br>Services de stratégie et d'<br>Services de rôle<br>Confirmation<br>Résultats | <ul> <li>Serveur DNS (Installé)</li> <li>Serveur Web (IIS)</li> <li>Services AD DS (Installé)</li> <li>Services AD FS (Active Directory Federation Servic</li> <li>Services AD LDS (Active Directory Lightweight Dire</li> <li>Services AD RMS (Active Directory Rights Manage</li> <li>Services d'activation en volume</li> <li>Services d'activation en volume</li> <li>Services d'impression et de numérisation de docu</li> <li>Services de certificats Active Directory (1 sur 6 inst</li> <li>Services de déploiement Windows</li> <li>Services de fichiers et de stockage (2 sur 12 install</li> <li>Services WSUS (Windows Server Update Services)</li> </ul> | Les services de stratégie et d'accès<br>réseau fournissent le serveur NPS<br>(Network Policy Server), l'autorité<br>HRA (Health Registration Authority)<br>et le protocole HCAP (Host<br>Credential Authorization Protocol),<br>qui favorisent le maintien de<br>l'intégrité et de la sécurité de votre<br>réseau. |
|                                                                                                    | < III >                                                                                                    |                                                                                                    |
|                                                                                                    | < Précédent Suivant                                                                                                    | > Installer Annuler                                                                                                    |

Figure 10 : Ajout des Services de stratégies d'accès réseau

Avant d'instaurer un nouveau client radius je vais réserver une adresse dans mon serveur DHCP, je vais la dédier à mon futur point d'accès Wifi.

|                                                                                                    | DHCP |
|----------------------------------------------------------------------------------------------------|------|
| Fichier Action Affichage ?                                                                                                    |      |
|                                                                                                    |      |
| Méservations                                                                                                    |      |
| <ul> <li>▲ invite win2012-m2l.t</li> <li>▲ invite invite</li></ul> |      |

Figure 11 : Réservation IP dans le serveur DHCP

J'ouvre maintenant mon serveur NPS pour passer à la configuration, pour ça je l'ouvre par le biais du Gestionnaire de serveur.

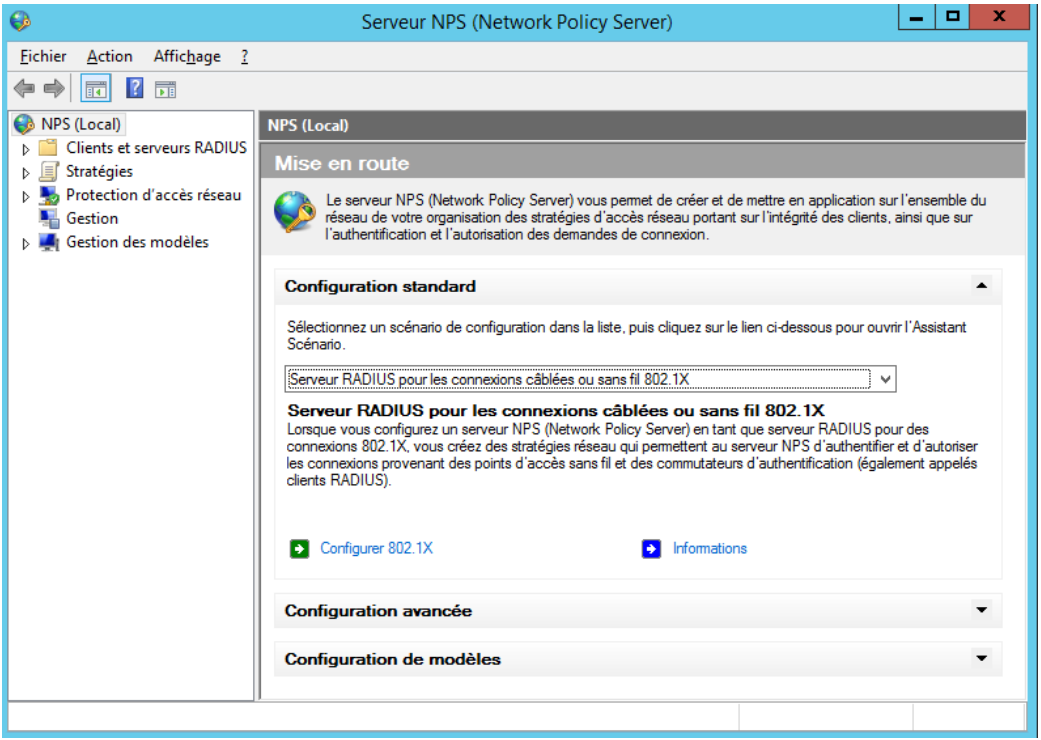

Figure 12 : Configuration 802.1X

Je choisis **Configurer 802.1X**, puis je sélectionne Connexions sans fil sécurisées et je renomme le type de connexion.

| Configurer 802.1X                                                                                                    |  |  |  |  |
|----------------------------------------------------------------------------------------------------|--|--|--|--|
| Sélectionner le type de connexions 802.1X                                                                                                    |  |  |  |  |
| Type de connexions 802.1X :                                                                                                    |  |  |  |  |
| Onnexions sans fil sécurisées                                                                                                    |  |  |  |  |
| Lorsque vous déployez des points d'accès sans fil 802.1X sur votre réseau, le serveur NPS (Network Policy<br>Server) peut authentifier et autoriser les demandes de connexion effectuées par les clients sans fil qui se<br>connectent via ces points d'accès.      |  |  |  |  |
| ○ Connexions câblées (Ethemet) sécurisées                                                                                                    |  |  |  |  |
| Lorsque vous déployez des commutateurs d'authentification 802.1X sur votre réseau, le serveur NPS<br>(Network Policy Server) peut authentifier et autoriser les demandes de connexion effectuées par les clients<br>Ethemet qui se connectent via ces commutateurs. |  |  |  |  |
| Nom :<br>Ce texte par défaut est utilisé pour composer le nom de chacune des stratégies créées à l'aide de cet Assistant.<br>Vous pouvez vous servir du texte par défaut ou le modifier.                                                                            |  |  |  |  |
| WIFI-M2L                                                                                                    |  |  |  |  |
|                                                                                                    |  |  |  |  |
| Figure 13 : Connexions sans fil sécurisées                                                                                                    |  |  |  |  |

Ensuite j'ajoute un nouveau client Radius qui est donc ma borne, je configure donc le Nom, l'adresse IP ainsi que le code secret partagé (ce code je devrais aussi le mettre dans la configuration de ma borne).

| Propriétés de WIFI-M2L                                                                                                    |
|----------------------------------------------------------------------------------------------------|
| aramètres                                                                                                    |
| Sélectionner un modèle existant :                                                                                                    |
|                                                                                                    |
| Nom et adresse                                                                                                    |
| Nom convivial :                                                                                                    |
| WIFI-M2L                                                                                                    |
| Adresse (IP ou DNS) :                                                                                                    |
| 172.16.0.3 Vénfier                                                                                                    |
| Sélectionnez un modèle de secrets partagés existant :                                                                                                    |
| Aucun 🗸                                                                                                    |
| Pour taper manuellement un secret partagé, cliquez sur Manuel. Pour générer<br>automatiquement un secret partagé, cliquez sur Générer. Vous devez configurer le<br>client RADIUS avec le même secret partagé entré ici. Les secrets partagés<br>respectent la casse.<br>Manuel Générer<br>Secret partagé : |
|                                                                                                    |
| Confirmez le secret partagé :                                                                                                    |
| •••••                                                                                                    |
| OK Annuler Appliquer                                                                                                    |

*Figure 14 : Ajout d'un client Radius* 

Ensuite je choisis le type de protocole **EAP** pour cette stratégie, je sélectionne Microsoft : **PEAP**, et je le configure avec mon nouveau certificat.

J'ai besoin d'un mécanisme d'authentification de l'utilisateur qui souhaite se connecter au réseau. EAP (ou plus précisément Protected EAP) est le protocole idéal dans notre cas : il permet au point d'accès d'interroger un serveur d'identification (Radius) avant d'autoriser l'utilisateur à accéder aux ressources réseau de l'entreprise. Le serveur Radius, lui se chargera d'interroger l'Active Directory pour savoir si les informations d'authentification (login + password) sont valides ou pas : si oui, le serveur Radius donnera conformation au Point d'accès Wifi. La version de PEAP utilisée fait appel à un mécanisme d'authentification **MSCHAPv2** : le nom réel de la solution sera donc PEAP-EAP-MSCHAPv2 où l'authentification est faite par login/password. PEAP-EAP-TLS fait référence à un mécanisme d'authentification renforcé basé sur des certificats. (D'où l'installation d'un nouveau certificat).

|   | Configurer 802.1X                                                                                                    | x |
|---|----------------------------------------------------------------------------------------------------|---|
|   | Configurer une méthode d'authentification                                                                                      |   |
| • | Sélectionnez le type de protocole EAP pour cette stratégie.<br>Type (basé sur la méthode d'accès et la configuration réseau) : |   |
| 9 | Microsoft: PEAP (Protected EAP)                                                                                                |   |

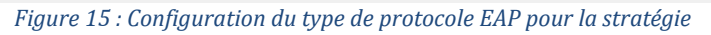

| Modi                                | fier les propriétés EAP Proté           | gé 🗙        |
|-------------------------------------|-----------------------------------------|-------------|
| Sélectionnez le certificat          | que le serveur doit utiliser comme preu | ive de son  |
| stratégie de demande de             | connexion remplacera ce certificat.     | ege dans la |
| Certificat délivré à :              | M2L-WIN2012-M2L-CA                      | ~           |
| Nom convivial :                     | M2L-WIN2012-M2L-CA                      |             |
| Émetteur :                          | M2L-WIN2012-M2L-CA                      |             |
| Date d'expiration :                 | 06/03/2021 17:40:39                     |             |
| Activer la reconnexion              | n rapide                                |             |
| Deconnecter les client<br>Types EAP | s sans chiffrement force                |             |
| Mot de passe sécurisé (E            | AP-MSCHAP version 2)                    | Monter      |
|                                     |                                         | Descendre   |
|                                     |                                         |             |
| Ajouter Modi                        | fier Supprimer OK                       | Annuler     |

Figure 16 : Sélection du certificat

Maintenant je spécifie le groupe d'utilisateurs qui aura accès à cette stratégie, ce groupe d'utilisateurs je l'ai au préalablement crée dans mon AD.

|                                      | Configurer 802.1X                                                                                                    | X     |
|--------------------------------------|----------------------------------------------------------------------------------------------------|-------|
|                                      | Spécifier des groupes d'utilisateurs                                                                                                    |       |
|                                      | L'accès des utilisateurs membres du ou des groupes sélectionnés sera autorisé ou n<br>fonction du paramètre d'autorisation d'accès de la stratégie réseau. | on en |
| Pour sélectionn<br>stratégie s'appli | er des groupes d'utilisateurs, cliquez sur Ajouter. Si aucun groupe n'est sélectionné, cette<br>ique à tous les utilisateurs.                              |       |
| M2L\Uti-WIFI                         | Ajoute                                                                                                    | er    |
|                                      | Suppri                                                                                                    | mer   |

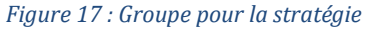

La configuration du nouveau client Radius est fini ainsi que sa stratégie d'accès. Mais il ne faut pas oublier d'inscrire le serveur dans l'AD.

| <b>\$</b>             | Serveur N                                                                                      | IPS (  | Network Policy                                                          |
|-----------------------|------------------------------------------------------------------------------------------------|--------|-------------------------------------------------------------------------|
| Fichier Act           | ion Affichage ?                                                                                |        |                                                                         |
|                       |                                                                                                |        |                                                                         |
| 🚯 NPS (Laca           | NPS (Locol)                                                                                    |        |                                                                         |
| 🔺 📔 Cli               | Importer la configuration                                                                      |        |                                                                         |
|                       | Exporter la configuration                                                                      |        |                                                                         |
| ⊿ jj Str.             | Démarrer le service NPS<br>Arrêter le service NPS<br>Inscrire un serveur dans Active Directory |        | c Policy Server) vous<br>tion des stratégies d'<br>risation des demande |
| ⊿ <b>№</b> Prc<br>▷ ₩ | Propriétés<br>Affichage                                                                        | •      | nfiguration dans la li                                                  |
| 🗒 📲 Gesav             | Aide                                                                                           |        | P)                                                                      |
| 👂 🌉 Gestio            | n des modèles Protection d'accès                                                               | rése   | au (NAP)                                                                |
| -                     | Figure 18 : Inscription d'un serveur dar                                                       | ns l'A | 1D                                                                      |

 Serveur NPS (Network Policy Server)
 X

 Cet ordinateur est désormais autorisé à lire les propriétés de numérotation des utilisateurs du domaine M2L.local.
 Pour autoriser cet ordinateur à lire les propriétés de numérotation des utilisateurs d'autres domaines, vous devez l'inscrire en tant que membre du groupe de serveurs RAS/NPS dans les domaines concernés.

 OK

Figure 19 : Inscription du serveur dans l'AD

Afin d'avoir un suivi des tentatives de connexions, je configure le serveur pour qu'il me génère un fichier texte. Pour ça il faut aller dans « **Gestion** », et cliquer sur « **Configurer la gestion des comptes** ».

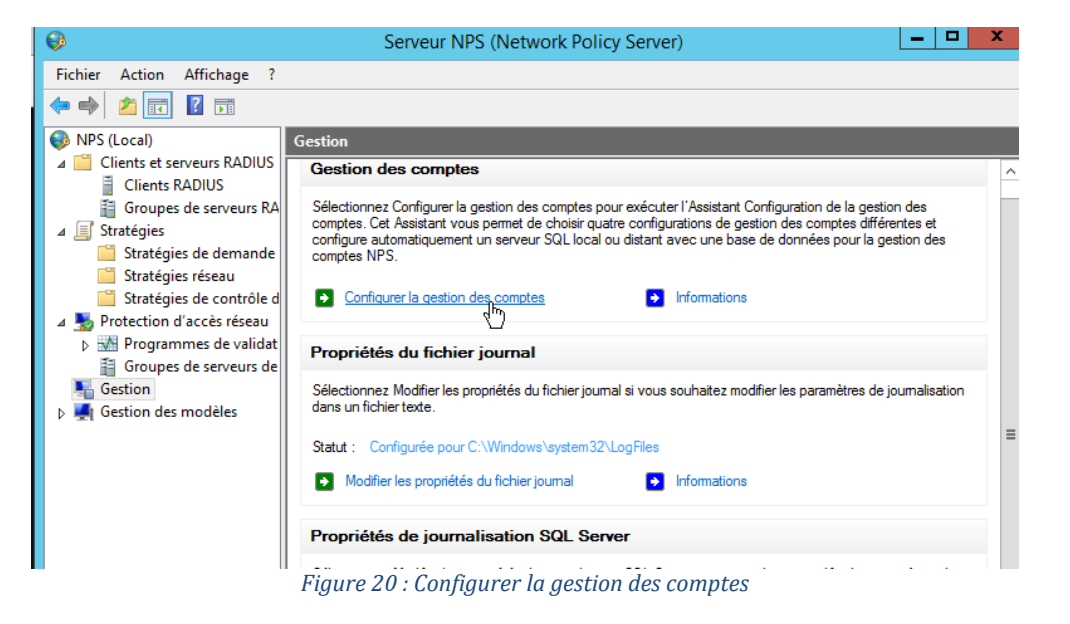

Je sélectionne donc « Enregistrer les données dans un fichier texte sur l'ordinateur local. »

| Assistant Configuration de la gestion des comptes                                                                                                    |
|----------------------------------------------------------------------------------------------------|
| Sélectionner les options de gestion                                                                                                    |
| NPS peut enregistrer les données de gestion des comptes dans un fichier texte local, une base de données SQL Server uniquement, puis commencer à enregistrer dans un fichier texte si l'enregistrement SQL Server échoue, en fournissant le basculement.         Sélectionnez une option de configuration de la gestion des comptes NPS, et cliquez sur Suivant :         O Enregistrer les données dans un fichier texte su l'ordinateur local.         Image: Enregistrer les données dans un fichier texte su l'ordinateur local.         O Enregistrer les données dans un fichier texte sur l'ordinateur local.         O Enregistrer simultanément les données dans une base de données SQL Server et dans un fichier texte local.         O Enregistrer les données dans un fichier texte sur l'ordinateur local.         O Enregistrer les données dans un fichier texte sur l'ordinateur local.         O Enregistrer dans une base de données SQL Server et dans un fichier texte local.         O Enregistrer dans une base de données SQL Server et dans un fichier texte pour le basculement. |
| Précédent Suivant Terminer Annuler                                                                                                    |

Figure 21 : Enregistrement des données sur le PC

Maintenant il me faut tout cocher afin d'après des fichiers Logs lisible et je choisis le chemin où je veux le créer.

| Assistant Configuration de la gestion des comptes                                                                                                    | × |
|----------------------------------------------------------------------------------------------------|---|
| Configurer la journalisation dans un fichier local                                                                                                    |   |
| Informations de journalisation :<br>Sélectionnez les informations qui seront enregistrées dans le fichier texte configuré.<br>Demandes de comptes<br>Demandes d'authentification<br>Statut régulier des comptes<br>Statut régulier des authentifications<br>Répertoire des fichiers journaux :<br>Spécifiez un emplacement pour votre fichier journal. NPS crée le fichier avec un nom de fichier au format<br>Inyymm.log.<br>C:\Users\Administrateur\Desktop<br>Action en cas d'échec de la journalisation :<br>Si la journalisation échoue en raison de problèmes réseau ou autres, NPS peut continuer à traiter les<br>demandes de connexion ou les ignorer afin de préserver la précision des données de gestion des comptes. Si<br>NPS ignore les demandes de connexion, les utilisateurs n'ont pas accès au réseau via les clients RADIUS.<br>Parcouris Independent de problèmes réseau ou autres.<br>Si NPS ignore les demandes de connexion si la journalisation échoue. |   |
| Précédent Suivant Terminer Annuler                                                                                                    |   |

Figure 22 : Journalisation dans un fichier local

c) Configuration des propriétés des utilisateurs de l'Active Directory

Ensuite pour chaque utilisateur dont je veux donner l'accès au Wifi, il faut que je modifie quelques paramètres dans les propriétés comme :

Dans l'onglet Appel entrant, il faut Autoriser l'accès réseau.

|                  | I            | Propriét    | és de : L   | ionel Baptis      | te              | ? X        |
|------------------|--------------|-------------|-------------|-------------------|-----------------|------------|
| Environnement    | Sessions     | Contrôle à  | à distance  | Profil des servio | es Bureau à dis | tance COM+ |
| Autorisation d'a | accès résea  | au          | relephon    |                   | T Membre de     |            |
| Autoriser l'a    | iccès        |             |             |                   |                 |            |
| C Refuser l'ac   | ccès         | _           |             |                   |                 |            |
| C Contrôler l'a  | accès via la | Stratégie ( | d'accès à d | istance           |                 |            |

Figure 23 : Appel entrant

L'ajouter au groupe Uti-WIFI.

|                                                     | Propriétés de : Lionel Baptiste ? ×                                                                                                    |
|-----------------------------------------------------|----------------------------------------------------------------------------------------------------|
| Environnement Ses<br>Général Adresse<br>Membre de : | ssions Contrôle à distance Profil des services Bureau à distance COM+<br>Compte Profil Téléphones Organisation Membre de Appel entrant |
| Nom<br>Utilisateurs du do.<br>Uti-WIFI              | Dossier Services de domaine Active Directory<br>M2L.local/Users<br>M2L.local/Utilisateurs M2L                                          |
|                                                     | Figure 24 : Ajout dans le groupe Uti-WIFI                                                                                              |

d) Mise en place d'une stratégie de groupe

Afin que les utilisateurs de la Maison des Ligues n'est pas besoin de configurer ses paramètres Wifi, je décide de créer une GPO afin que la configuration soit automatique à l'ouverture de leur session.

Pour ça j'ouvre la console de Gestion de stratégie de groupe et je crée un nouvel objet GPO que je renomme Stratégie WIFI 802.1X.

| E.                                                                                                    | Gestion de stratégie de groupe                             |                      | _ <b>D</b> X                           |
|----------------------------------------------------------------------------------------------------|------------------------------------------------------------|----------------------|----------------------------------------|
| 📓 Fichier Action Affichage Fenêtre ?                                                                                                    |                                                            |                      | _ 8 ×                                  |
| 🗢 🔿 📶 💽 🚺                                                                                                    |                                                            |                      |                                        |
| Gestion de stratégie de groupe ⊿ A Forêt : M2L.local                                                                                                    | Objets de stratégie de groupe dans M<br>Contenu Délégation | /I2L.local           |                                        |
| ⊿ 🙀 Domaines<br>⊿ 🏥 M2L.local                                                                                                    | Nom État GPO                                               | Filtre WMI           | Modifié le                             |
| Default Domain Policy     Domain Contr     Difference Million                                                                                                    | Nouvel objet GPO                                           | Aucun(e)             | 20/10/2015<br>20/10/2015<br>05/12/2015 |
| Mappage Stratégie WIFI                                                                                                    | 802.1X                                                     | ucun(e)<br>ucun(e)   | 29/10/2015<br>29/10/2015<br>07/12/2015 |
| ▷ BAT-A ▷ BAT-B ○ BAT-B ○ BAT-C ○ BAT-C                                                                                                    | PO source :                                                | ucun(e)<br>ucun(e)   | 07/12/2018<br>07/12/2018<br>07/12/2018 |
| ▷ SAT C (aucun) ▷ SAT D ▷ SAT C                                                                                                    | OK Annuler                                                 | ✓ ucun(e)<br>ucun(e) | 07/12/2015<br>08/12/2015               |
| <ul> <li>Constant</li> <li>Constant</li> <li>Constant&lt;</li></ul> |                                                            |                      |                                        |

*Figure 25 : Stratégie de groupe* 

Je fais bouton droit de la souris sur « **Stratégie WIFI 802.1X** », je clique sur le bouton droit « **Modifier** » et je développe « **Configuration ordinateur** »  $\rightarrow$  « **Stratégies** »  $\rightarrow$  « **Paramètres Windows** »  $\rightarrow$  « **Paramètres de sécurité** »  $\rightarrow$  Clique sur « **Stratégies de réseau sans fil** (IEEE802.11) »  $\rightarrow$  « **Créer une stratégie de réseau sans fil pour Windows Vista et versions ultérieures** »

| Щ.                           | Éditeur de gestion des s           | tratégies de groupe                                                               |
|------------------------------|------------------------------------|-----------------------------------------------------------------------------------|
| Fichier Action Affichage ?   |                                    |                                                                                   |
| 🗢 🄿 🙍 🗔 🗔 🖄                  |                                    |                                                                                   |
| Nonfiguration ordinateur     | Nom                                | Description                                                                       |
| ⊿ 🚞 Stratégies —             | 引 Stratégies de comptes            | Stratégies de mot de passe et de verrouillage d                                   |
| Paramètres du logiciel       | 📓 Stratégies locales               | Stratégies des options d'audit, de droits d'utilis                                |
| ⊿ Paramètres Windows         | 🧃 Journal des événements           | Journal des événements                                                            |
| Stratégie de résolution de r | Groupes restreints                 | Groupes restreints                                                                |
| Scripts (démarrage/arrêt)    | 📑 Services système                 | Paramètres du service système                                                     |
| A Paramétres de sécurité     | 📑 Registre                         | Paramètres de sécurité du Registre                                                |
| Strategies de comptes        | 🙀 Système de fichiers              | Paramètres de sécurité du système de fichiers                                     |
| Strategies locales           | 📗 🥡 Stratégies de réseau filaire ( | IEEE 802.3) Administration de la stratégie de réseau câblé                        |
| Groupes restreints           | 📔 🎬 Pare-feu Windows avec for      | nctions avancé Pare-feu Windows avec fonctions avancées de                        |
| Services système             | 📔 🚞 Stratégies du gestionnaire c   | de listes de rés Stratégies de groupes relatives au nom, à l'icôn                 |
| > Registre                   | Stratégies de réseau sans fil      | (IEEE 802.11) Administration de la stratégie de réseau sans fil                   |
| Svstème de fichiers          | 📫 Stratégies de clé pub            | Créer une stratégie de réseau sans fil pour Windows Vista et versions ultérieures |
| Stratégies de réseau fila    | 📫 Stratégies de restrict           | Créer une stratégie Windows XP                                                    |
| Pare-feu Windows avec        | Protection d'accès re              | A -tu-line                                                                        |
| 📔 Stratégies du gestionna    | 📔 Stratégies de contrôl            | Actualiser                                                                        |
| Stratégies de réseau sar     | Stratégies de sécurite             | Aide                                                                              |
| Stratégies de clé publiq     | Configuration avancée de l         | a stratégie d'a Configuration avancée de la stratégie d'audit                     |
|                              | Figure 26 : Strate                 | égie de réseau sans fil                                                           |

Je crée dans un premier temps une stratégie pour les postes informatiques sous Windows vista et plus récent.

J'ajoute donc un nom à ce profil et je l'attribue à mon SSID.

| Propriétés de : WIFI-M2I         Géléral       Autorisations réseau         Les paramètres définis dans cette stratégie s'applique<br>interfaces sans fil des ordinateurs clients.         Nom de la stratégie :         WIFI-M2L         Degcription :         WIFI pour Win vista et +         ✓         Utiliser le service de configuration automatique de<br><u>Windows pour les clients</u> Se connecter aux réseaux dispos dans l'ordre des pro         Propriétés de : Nouveau         Connexion         Sécurité         Nom de profil :         WIFI-M2L         Nom(s) réseau (SSID) :         M2L-WIFI-Lio | eront à toutes les<br>: réseau WLAN<br>fils affichés ci-après :<br>profil |
|----------------------------------------------------------------------------------------------------|---------------------------------------------------------------------------|
| GetXéral       Autorisations réseau         Les paramètres définis dans cette stratégie s'applique interfaces sans fil des ordinateurs clients.         Nom de la stratégie :         WIFI-M2L         Degcription :         WIFI pour Win vista et +         ✓         Utiliser le service de configuration automatique de <u>Windows pour les clients</u> Se connecter aux réseaux dispos dans l'ordre des pro         Propriétés de : Nouveau         Connexion         Sécurité         Nom de profil :         WIFI-M2L         Nom (s) réseau (SSID) :         M2L-WIFI-Lio                                      | eront à toutes les<br>: réseau WLAN<br>fils affichés ci-après :<br>profil |
| Les paramètres définis dans cette stratégie s'applique<br>interfaces sans fil des ordinateurs clients.<br>Nom de la stratégie :<br>WIFI-M2L<br>Degcription :<br>WIFI pour Win vista et +<br>✓ Utiliser le service de configuration automatique de<br>Windows pour les clients<br>Se connecter aux réseaux dispos dans l'ordre des pro<br>Propriétés de : Nouveau<br>Connexion Sécurité  <br>Nom de profil :<br>WIFI-M2L<br>Nom(s) réseau (SSID) :<br>M2L-WIFI-Lio                                                                                                    | eront à toutes les<br>: réseau WLAN<br>fils affichés ci-après :<br>profil |
| Nom de la stratégie :         WIFI-M2L         Degcription :         WIFI pour Win vista et +         ✓         Utiliser le service de configuration automatique de Windows pour les clients         Se connecter aux réseaux dispos dans l'ordre des pro         Propriétés de : Nouveau         Connexion         Sécurité         Nom de profil :         WIFI-M2L         Nom(s) réseau (SSID) :         M2L-WIFI-Lio                                                                                                    | réseau WLAN<br>fils affichés ci-après :<br>profil                         |
| WIFI-M2L         Degcription :         WIFI pour Win vista et +         ✓         Utiliser le service de configuration automatique de <u>Wi</u> ndows pour les clients         Se connecter aux réseaux dispos dans l'ordre des pro         Propriétés de : Nouveau         Connexion         Sécurité         Nom de profil :         WIFI-M2L         Nom(s) réseau (SSID) :         M2L-WIFI-Lio                                                                                                    | réseau WLAN<br>fils affichés ci-après :<br>profil                         |
| Description :<br>WIFI pour Win vista et +<br>✓ Utiliser le service de configuration automatique de<br><u>Wi</u> ndows pour les clients<br>Se connecter aux réseaux dispos dans l'ordre des pro<br>Propriétés de : Nouveau<br>Connexion Sécurité  <br>Nom de profil :<br>WIFI-M2L<br>Nom(s) réseau (SSID) :<br>M2L-WIFI-Lio                                                                                                    | réseau WLAN<br>fils affichés ci-après :<br>profil                         |
| WIFI pour Win vista et +         ✓         Utiliser le service de configuration automatique de <u>Windows pour les clients</u> Se connecter aux réseaux dispos dans l'ordre des pro         Propriétés de : Nouveau         Connexion         Sécurité         Nom de profil :         WIFI-M2L         Nom(s) réseau (SSID) :         M2L-WIFI-Lio                                                                                                    | réseau WLAN<br>fils affichés ci-après :<br>profil                         |
| ✓       Utiliser le service de configuration automatique de Windows pour les clients         Se connecter aux réseaux dispos dans l'ordre des pro         Propriétés de : Nouveau         Connexion         Sécurité         Nom de profil :         WIFI-M2L         Nom(s) réseau (SSID) :         M2L-WIFI-Lio                                                                                                    | réseau WLAN<br>fils affichés ci-après :<br>profil                         |
| Se connecter aux réseaux dispos dans l'ordre des pro Propriétés de : Nouveau Connexion Sécurité Nom de profil : WIFI-M2L Nom(s) réseau (SSID) : M2L-WIFI-Lio                                                                                                    | fils affichés ci-après :<br>profil                                        |
| Propriétés de : Nouveau<br>Connexion Sécurité Nom de profil :<br>WIFI-M2L<br>Nom(s) réseau (SSID) :<br>M2L-WIFI-Lio                                                                                                    | profil                                                                    |
| Connexion Sécurité Nom de profil :<br>WIFI-M2L<br>Nom (s) réseau (SSID) :<br>M2L-WIFI-Lio                                                                                                    |                                                                           |
| WIFI-M2L<br>Nom(s) réseau (SSID) :<br>M2L-WIFI-Lio                                                                                                    |                                                                           |
| Nom(s) réseau (SSID) :<br>M2L-WIFI-Lio                                                                                                    |                                                                           |
| M2L-WIFI-Lio                                                                                                    |                                                                           |
| M2L-WIFI-Lio                                                                                                    | Aiouter                                                                   |
| M2L-WIFI-Lio                                                                                                    |                                                                           |
|                                                                                                    | Supprimer                                                                 |
|                                                                                                    |                                                                           |
| Type de réseau : Basé sur un p                                                                                                    | oint d'accès                                                              |
| ✓ Se connecter automatiquement lorsque ce rése                                                                                                    |                                                                           |
| 🗍 Se connecter à un réseau favori prioritaire si ce                                                                                                    | au est à portée                                                           |
| Se connecter même s'il ne s'agit pas d'un résez                                                                                                    | au est à portée<br>la est possible                                        |

Figure 27 : Configuration de la stratégie de réseau sans fil

Ensuite je vais dans l'onglet Sécurité, pour initialiser l'Authentification « **WPA2-Entreprise** » et le chiffrement « **AES** », je sélectionne la méthode d'authentification précédemment choisie « **PEAP** » ainsi que le mode d'authentification « **Utilisateur ou ordinateur** »

| Propriétés de : WIFI-M2L                                                                                                    | x |
|----------------------------------------------------------------------------------------------------|---|
| Connexion Sécurité                                                                                                    |   |
| Sélectionner les méthodes de sécurité pour ce réseau         Authentification :       WPA2-Enterprise         Chiffrement :       AES                                                                            |   |
| Sélectionner une méthode d'authentification réseau :<br>Microsoft: PEAP (Protected EAP)                                                                                                    |   |
| Authentification de l'utilisateur ou de l'ordinateur         Nbre max. d'échecs d'authentification :         Image: Mettre en mémoire cache les informations utilisateur pour les futures connexions à ce réseau |   |
| Avancé                                                                                                    |   |
| OK Annuler                                                                                                    |   |

Figure 28 : Sécurité de la stratégie

Maintenant dans l'onglet Autorisations réseau, je décoche toutes les cases sauf « Autoriser l'utilisateur à afficher les réseaux refusés » et « Autoriser tout le monde à créer tous les profils utilisateur ».

| Propriétés de : WIFI-M2L                                                                                               |  |  |  |  |  |  |  |
|----------------------------------------------------------------------------------------------------|--|--|--|--|--|--|--|
| Général Autorisations réseau                                                                                           |  |  |  |  |  |  |  |
| Il n'est pas nécessaire d'ajouter les réseaux sans fil configurés comme<br>réseaux favoris à la liste d'autorisations. |  |  |  |  |  |  |  |
| Nom du réseau (SSID) Type de réseau Autorisation                                                                       |  |  |  |  |  |  |  |
| M2L-WIFI-Lio Infrastructure Autoriser                                                                                  |  |  |  |  |  |  |  |
|                                                                                                    |  |  |  |  |  |  |  |
|                                                                                                    |  |  |  |  |  |  |  |
| Ajouter Supprimer                                                                                                    |  |  |  |  |  |  |  |
| Empêch <u>e</u> r toute connexion aux réseaux ad hoc                                                                   |  |  |  |  |  |  |  |
| Empêcher toute connexion aux réseaux à infrastructure                                                                  |  |  |  |  |  |  |  |
| ✓ Autoriser l'utilisateur à afficher les réseaux refusés                                                               |  |  |  |  |  |  |  |
| Autoriser tout le monde à créer tous les profils utilisateur                                                           |  |  |  |  |  |  |  |
| ☐ Utiliser seulement des pr <u>o</u> fils de stratégie de groupe pour les réseaux<br>autorisés                         |  |  |  |  |  |  |  |
| Paramètres de stratégie Windows 7 et versions ultérieures<br>Ne pas autoriser les ré <u>s</u> eaux hébergés            |  |  |  |  |  |  |  |
| ☐ Ne pas autoriser les informations d'identification de l'utilisateur<br>partagées pour l'authentification réseau      |  |  |  |  |  |  |  |
| Activer la <u>p</u> ériode de blocage (minutes) : 20                                                                   |  |  |  |  |  |  |  |
| □ Ne pas autoriser les groupes Wi-Fi Direct                                                                            |  |  |  |  |  |  |  |
| OK Annuler <u>A</u> ppliquer                                                                                           |  |  |  |  |  |  |  |

Figure 29 : Autorisation de la stratégie

A présent je refais clique droit et je crée une stratégie Windows XP de la même manière que pour vista et plus récent.

| Nego     | Description   |                              | Туре                     |   |  |
|----------|---------------|------------------------------|--------------------------|---|--|
| WIFI-M2L | WIFI pour Win | vista et +                   | Vista and Later Releases |   |  |
|          |               | Créer une st                 | tratégie Windows XP      |   |  |
|          |               | Actualiser                   |                          |   |  |
|          |               | Exporter la l                | iste                     |   |  |
|          |               | Affichage +                  |                          |   |  |
|          |               | Réorganiser<br>Aligner les i | les icônes<br>cônes      | ۲ |  |
|          |               | Aide                         |                          |   |  |

Figure 30 : Création d'une stratégie Win XP

Voilà ma GPO finit d'être paramétrée.

| Nom      | Description              | Туре                     |
|----------|--------------------------|--------------------------|
| WIFI-M2L | WIFI pour Win XP         | XP                       |
| WIFI-M2L | WIFI pour Win vista et + | Vista and Later Releases |

Figure 31 : Les deux stratégies d'accès réseau

Je peux donc l'appliquer à tous les Utilisateurs M2L.

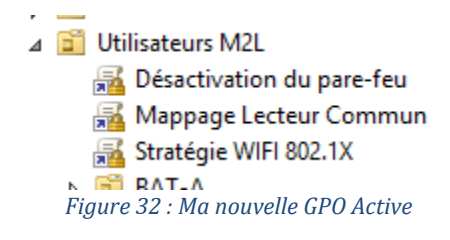

#### e) Configuration du point d'accès Wifi WRT54GL

Pour finaliser l'installation de mon Wifi d'entreprise, il ne me reste plus qu'à configurer mon AP.

Pour ça je me connecte à celle-ci par le biais d'un navigateur Web en tapant son adresse IP.

Je désactive tout type de connexion WAN, je change le nom du routeur en « **WIFI-M2L** » et j'ajoute aussi le nom de mon domaine qui est celui du contexte M2L et de mon précédent projet « **M2L.local** ».

| re IP du routeu | ır Wifi :                                                                  |
|-----------------|----------------------------------------------------------------------------|
| 172.16.0.3      | Adresse réserver dans mon DHCP                                             |
| 255.255.0.0     |                                                                            |
| 172.16.0.254    | Adresse de passerelle de mon serveur (Interface Ipcop du                   |
|                 |                                                                            |
| 172.16.0.1      | Adresse DNS de mon serveur M2L.local                                       |
|                 | re IP du routeu<br>172.16.0.3<br>255.255.0.0<br>172.16.0.254<br>172.16.0.1 |

Enfin je paramètre le « Relay DHCP » afin que le routeur Wifi, demande à mon serveur DHCP de distribuer des adresses IP aux utilisateurs du Wifi.

| Configuration WAN                 |                     |
|-----------------------------------|---------------------|
| Type de connexion WAN             |                     |
| Type de connexion                 | Désactivé 🗸         |
| STP                               | O Activer           |
| aramètres facultatifs             |                     |
| Nom du routeur                    | WIFI-M2L            |
| Nom d'hôte                        |                     |
| Nom de domaine                    | M2L.local           |
| MTU                               | Auto 🗸 1500         |
| Configuration réseau              |                     |
| Adresse IP du routeur             |                     |
| Adresse IP                        | 172. 16. 0. 3       |
| Masque de sous-réseau             | 255. 255. 0. 0      |
| Passerelle                        | 172. 16. 0. 254     |
| DNS local                         | 172, 16, 0, 1       |
| Port WAN                          |                     |
| Ajouter le port WAN au Switch     |                     |
| Paramètres du serveur d'adresse d | le réseau (DHCP)    |
| Type de DHCP                      | Transfert de DHCP 🗸 |
| Serveur DHCP                      | 172, 16, 0, 1       |

Figure 33 : Configuration réseau + relay DHCP

A présent je configure le réseau Wifi de celui-ci, je choisis donc le SSID en fonction de celui que j'ai initialiser lors de la configuration de ma GPO, soit « M2L-WIFI-Lio ».

| dd-wrt.cc                                                                                                    | )m cor                 | ntrol p      | banel          |          | Heure: 05:37:1 | 18 up 5:37,                                                                  | load aver                                                                                                    | age: 0.05, 0.08, 0.08<br>WAN: Désactivé                                                          |
|----------------------------------------------------------------------------------------------------|------------------------|--------------|----------------|----------|----------------|------------------------------------------------------------------------------|----------------------------------------------------------------------------------------------------|--------------------------------------------------------------------------------------------------|
| Configuration Sans fil                                                                                                    | Services Sécurit       | é Restric    | tions d'accès  | NAT / Qo | S Adminis      | stration                                                                     | État                                                                                                    |                                                                                                  |
| Paramètres de base Radius                                                                                                    | Sécurité sans fil F    | Filtrage MAC | Paramètres ava | ancés W  | DS             |                                                                              |                                                                                                    |                                                                                                  |
| Interface sans fil wl0                                                                                                    |                        |              |                |          |                | Aide                                                                         |                                                                                                    | plus                                                                                             |
| Interface sails in wide       Mode         Interface sails in wide       Interface sails in wide         Interface sails in wide       Interface physique wide - SSID [M2L-WIFI-Lio] HWAddr [C0:C1:C0:59:B7:0A]       Mode sans fil         Mode sans fil       AP       v         Mode réseau sans fil       Mixte       v         Nom du réseau sans fil       Mixte       v         Nom du réseau sans fil       Mixte       v         Canal sans fil       Auto       v         Diffusion SSID sans fil       Image: Configuration réseau       Obésactiver         Sensibilité (ACK Timing)       2000       (Défaut: 2000 mètres)         Configuration réseau       Unbridged       Bridged |                        |              |                |          |                |                                                                              | ns fil:<br>a fois des<br>11 get 802.11b sur<br>ervez le paramètre<br>iphériques<br>ez <i>G-uniquement</i> .<br>iquement avec des<br>11b, sélectionnez<br>11b, sélectionnez<br>11b, sélectionn |                                                                                                  |
| Interfaces virtuelles                                                                                                    |                        |              |                |          |                | Sensibili                                                                    | té :                                                                                                    |                                                                                                  |
|                                                                                                    | Ajou<br>Enregistrer Ap | pliquer      | Annuler        |          |                | Permet de<br>désactive<br>fonctionna<br>Broadcom<br>chipset At<br>ack timing | régler le<br>complèter<br>alité pour l<br>. Pour ceu<br>heros cela<br>automatic                                                                                                    | ack timing. 0<br>ment cette<br>les Micrologiciels<br>ix basés sur un<br>a bascule en mode<br>que |

Figure 34 : Configuration WIFI de base

Ensuite je configure le serveur Radius « **Remote Authentification Dial-In User Service** ». Je l'active, j'insère l'adresse de mon serveur Radius qui est donc celle de mon serveur de domaine, j'attribue le port du serveur, qui est par défaut « **1812** ».

Je choisis le format du mot de passe qui est la clé partagée précédemment initialiser à la création du client radius sur le serveur NPS. Puis j'enregistre la configuration.

| Configuration Sans fil           | Services Sé         | curité Restri  | ctions d'accès | NAT   | / QoS | Adminis |  |  |  |
|----------------------------------|---------------------|----------------|----------------|-------|-------|---------|--|--|--|
| Paramètres de base Radiu         | s Sécurité sans fil | Filtrage MAC   | Paramètres av  | ancés | WDS   |         |  |  |  |
| Remote Authenticatio             | n Dial-In User Se   | rvice (RADIUS  | 5)             |       |       |         |  |  |  |
| RADIUS                           |                     |                |                |       |       |         |  |  |  |
| Identification RADIUS            | Active              | O Désactiver   |                |       |       |         |  |  |  |
| Format adresse MAC               | aa:bb:cc:c          | d:ee:ff ∨      |                |       |       |         |  |  |  |
| Adresse du serveur RADIUS        | 172.                | 16.0.          | 1              |       |       |         |  |  |  |
| Port du serveur RADIUS           | 1812                |                |                |       |       |         |  |  |  |
| Utilisateurs non identifiés Max. | 999                 |                |                |       |       |         |  |  |  |
| Format du mot de passe           | Clé par             | tagée 🔿 Adress | e MAC          |       |       |         |  |  |  |
| Secret partagé RADIUS            | •••••               | ••••           | Afficher       |       |       |         |  |  |  |
| Outrepasser l'identification en  | cas 🗌               |                |                |       |       |         |  |  |  |
| d'indisponibilité du serveur RAI | DIUS                |                |                |       |       |         |  |  |  |
|                                  |                     |                |                |       |       |         |  |  |  |
|                                  | Enregistrer         | Appliquer      | Annuler        |       |       |         |  |  |  |
|                                  |                     |                |                |       |       |         |  |  |  |

Figure 35 : Configuration Radius

Et pour finir je vais dans l'onglet « **Sécurité sans fil** », je sélectionne le mode de sécurité « **WPA2-Entreprise** », cryptage WPA « **AES** », l'adresse de mon serveur Radius, le port par défaut du serveur Radius et encore une fois la clé partagée. Puis j'enregistre.

| dd-wrt.co                                 | mc              | cont       | rol p      | banel          |        | Heu   | re: 05:38:02 |
|-------------------------------------------|-----------------|------------|------------|----------------|--------|-------|--------------|
| Configuration Sans fil                    | Services        | sécurité   | Restric    | tions d'accès  | NAT    | / Qo5 | Administr    |
| Paramètres de base Radius                 | Sécurité sans   | fil Filtra | age MAC    | Paramètres ava | ancés  | WDS   |              |
| Sécurité sans fil wl0                     |                 |            |            |                |        |       |              |
| Interface physique wl0 SSID [I            | M2L-WIFI-Lio] H | WAddr [C   | 0:C1:C0:59 | 9:B7:0A]       |        |       |              |
| Mode de Sécurité                          | WPA2 E          | nterprise  | ¥          |                |        |       | C            |
| Cryptage WPA                              | AES             | ¥          |            |                |        |       | d            |
| Adresse du serveur RADIUS                 | 172             | . 16 .     | 0.         | 1              |        |       |              |
| Port du serveur RADIUS                    | 1812            | ]          |            | (Défaut: 181)  | 2)     |       |              |
| Secret partagé RADIUS                     | •••••           | •••••      |            | Aff            | ficher |       |              |
| Délai de renouvellement des dés secondes) | (en 3600        |            |            |                |        |       |              |
|                                           |                 |            |            |                |        |       |              |
|                                           | Enregi          | strer      | Appliquer  |                |        |       |              |

Figure 36 : Configuration de la sécurité sans fil

#### 4. Conclusion

La situation professionnelle est basée sur le contexte de la Maison des Ligues de Lorraine, comme pour le précédent projet. D'ailleurs je me suis servi de mon premier projet pour effectuer celui-ci. Il m'a été demandé de créer un Wifi d'entreprise sécurisé, après l'étude de plusieurs solutions, j'ai opté pour sécuriser mon **Wifi**, d'utiliser un serveur **NPS** avec authentification **PEAP**. Cela me permet d'être dans la continuité de mon projet 1 car cette méthode d'authentification utilise les comptes utilisateurs de l'**Active directory** ainsi que le serveur **DHCP** et **DNS** de mon contrôleur de domaine. L'infrastructure réseau existante ne disposait pas de WIFI. J'ai donc mis en place un serveur de domaine «**M2L** » avec **Active Directory, DNS, DHCP et NPS**. J'ai utilisé une **GPO** pour automatiser les paramètres d'authentification sur le SSID **M2L-WIFI-Lio**. Grâce à cette GPO, l'utilisateur n'a rien à faire pour accéder au Wifi d'entreprise, la GPO fait le lien avec son login et password de l'AD afin d'authentifier l'utilisateur au serveur NPS.

Maintenant La Maison des Ligues dispose d'un accès internet sécurisé via un pare-feu ainsi d'un serveur de domaine disposant d'un Active Directory, DHCP, DNS, NPS et d'une connexion WIFI sécuriser au maximum. Chaque bâtiment dispose d'un répertoire dédié, ainsi qu'un répertoire commun.

Grâce à ce type d'authentification, les utilisateurs équipés de smartphone, pourront se connecter au réseau Wifi d'entreprise par le biais de leur identifiant/mot de passe de l'AD (celui qu'ils utilisent pour ouvrir l'un session).